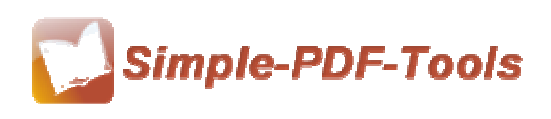

User Manual

# **Simple PDF Split**

Simple PDF Split is a strong application designed to split one PDF file into several smaller one. With the splitting feature, an original PDF file can create multiple single PDF files every time. Different kinds of splitting methods and name patterns of outputting PDF files are available to you.

Simple PDF Split is designed to be used by the public, so the price is reasonable, it is not required you to pay hundreds of dollars, just like Adobe Acrobat Pro. It only costs you \$35.

Note: This product has a free trial version, all features in this document are useful for you. There is no any watermark in your merging pdf files if you use the registered version.

### All features in Simple PDF Split

- ▲ Attractive operation interface and easy operation.
- ▲ All sorts of splitting methods.
- ▲ Different kinds of name patterns.
- ▲ Output properties and security options.
- ▲ Sequence option.
- ▲ Work with different kinds of operating systems.

### **Using Simple PDF Split**

You can start Simple PDF Split by clicking the desktop shortcut on the computer desktop.

Simple PDF Split has a simple operation interface, just conclude four parts: "select file", "select range", "select split method" and "output".

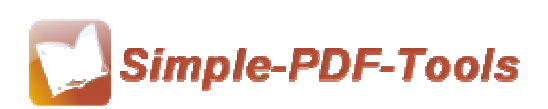

# **Simple PDF Split**

User Manual

|                                                                                                    | Diowse                                                          |
|----------------------------------------------------------------------------------------------------|-----------------------------------------------------------------|
| 8                                                                                                    | 2 Select range                                                  |
| Adobe                                                                                                    | @ All pages     ○ Part: From 1 To 1                             |
|                                                                                                    | 3 Select split method                                           |
|                                                                                                    | Split by every     Page(s)                                      |
|                                                                                                    | Split by bookmark Advanced,                                     |
|                                                                                                    | Extract page(s), the range can be the style, 10,20,24-32,12-31  |
|                                                                                                    |                                                                 |
|                                                                                                    | Remove page(s), the range can be the style, 10,20,24-32,12-31   |
| PDF                                                                                                    |                                                                 |
|                                                                                                    | C Collating every 2 Pages                                       |
| Attre                                                                                                    | C Advanced define Define                                        |
| Teach and a second second seco | 4 Output                                                        |
| 1                                                                                                    | Name Pattern: {basename}.sub {part:00000} of {filecount:0000} - |
|                                                                                                    | Example: Example.sub 00001 of 0015.pdf                          |
|                                                                                                    | Output folder: Browse Default                                   |
|                                                                                                    |                                                                 |

Simple PDF Split is a speedy and flexible desktop application, and the developers pay more attention to its practicality when developing it. Therefore, Simple PDF Split is easily to be managed and operated and it is suitable for everyone.

### (1) Select file

You can select which pdf file you want to split by click the icon of "Browse". You can only choose one pdf file to split.

| 1 Select file                    |              |
|----------------------------------|--------------|
| <u>F</u> ile Name:               | Page count:1 |
| C:\Users\s\Desktop\demo2 (1).pdf | Browse       |
|                                  |              |

#### (2) Select range

Simple PDF Split allows you to split all pages in the pdf files or select partial pages to split. You can define your own page range as you like.

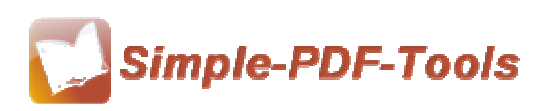

# **Simple PDF Split**

User Manual

| 2 Select range | © <u>P</u> art: | From 1 To 1 |  |
|----------------|-----------------|-------------|--|
|                |                 |             |  |

#### (3) Select Split Methods

Different kinds of split methods are available to you, including splits by pages, by bookmarks and by odd/even page. At the same time, you can even define your split method you want by your self in advanced define setting.

Moreover, you can also extract or remove pdf pages from your current pdf files.

| 3 Select split method                                                     |  |  |
|---------------------------------------------------------------------------|--|--|
| Split by every 1 Page(s)                                                  |  |  |
| Split by bookmark Advanced                                                |  |  |
| $\bigcirc$ Extract page(s), the range can be the style, 10,20,24-32,12-31 |  |  |
|                                                                           |  |  |
| Remove page(s), the range can be the style, 10,20,24-32,12-31             |  |  |
|                                                                           |  |  |
| © <u>C</u> ollating every 2 Pages                                         |  |  |
| O Advanced <u>d</u> efine Define                                          |  |  |

#### (4) Output

Simple PDF split provides you with various kinds of name patterns, such as {basename}.{part:00000}, {basename}\_{bookmark}, {basename}.{pagerange} and so on. You can decide which kind of name pattern to output your PDF files.

What's more, you can select an outputting folder directly to save your new pdf files.

| 4 Output       |                                                   |  |  |
|----------------|---------------------------------------------------|--|--|
| Name Pattern:  | {basename}.sub {part:00000} of {filecount:0000} 🔹 |  |  |
| Example:       | demo2 (1).sub 00001 of 0015.pdf                   |  |  |
| Output folder: | C:\Users\s\Desktop Browse Default                 |  |  |
|                |                                                   |  |  |

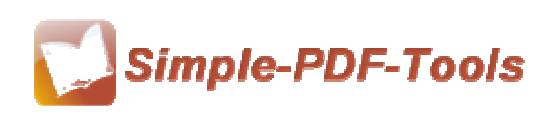

## (5) General Option

IE's 'right click' menu can be enabled or disabled from the general settings. What's more, you can set the output (target) folder for split files. You can choose the output directory from the dropdown, or you can enter your own path and folder name for the split files.

| Settings                                           | ×        |
|----------------------------------------------------|----------|
| General Output Properties Output Security Seguence |          |
| Explorer Right Click Context-Sensitive Menu        |          |
| Default output directory                           |          |
|                                                    | <b>-</b> |

# (6) Output Properties Option

Properties Option allows you to modify the properties information including title, subject, author and keywords. It allows you to modify the properties information including title, subject, author and keywords.

| <u>T</u> itle:   | %Original_Title%               | Macro |
|------------------|--------------------------------|-------|
| Subject          | %Original_Subject%             | Macro |
| Author           | %Original_Author%              | Macro |
| <u>K</u> eywords | %Original_Keywords%{PageRange} | Macro |

# (7) Output Security Option

You can choose to save your output PDF files as well as the original files, or save by adding security to protect your copyright. If you choose to save your file by adding security, you can set your password at your option. So it requires you to open the output files by entering a password.

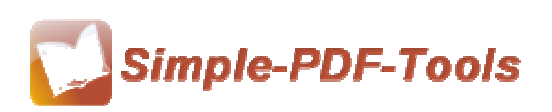

# Simple PDF Split

User Manual

| <ul> <li>Same as original file</li> <li>Special security</li> <li>Adding Security</li> </ul> |                |  |  |
|----------------------------------------------------------------------------------------------|----------------|--|--|
| Require a password to open the document                                                      |                |  |  |
| Document open password:                                                                      |                |  |  |
| Permissions I Use a password to restrict permissions                                         |                |  |  |
| Permissions Password:                                                                        |                |  |  |
| Print Allowed:                                                                               | Low Resolution |  |  |
| Changes Allowed:                                                                             |                |  |  |
| Enable copying of content                                                                    |                |  |  |

#### (8) Sequence Option

Sequence Option allows you to make different sequences which you are using {part} macro. Common sequence option means that it starts from one and the interval also is one. Advanced option allows you to start from any number, so is the interval.

| © Co <u>m</u> mon |     |                  |    |
|-------------------|-----|------------------|----|
| Advanced          |     |                  |    |
| Start             | 555 | <u>I</u> nterval | 54 |
|                   |     |                  |    |

## (9) Ending

After you split your pdf files, just exit from the dropdown list.

Note: If you have anything confused after you download our software, please contact us in time, we always serve you!